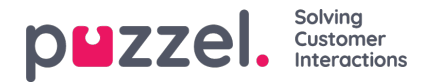

# **Standard reports**

Here you will find all the standard reports your company has access to.

| eports 💿                                       |                                                         |                                                                                                    |   |
|------------------------------------------------|---------------------------------------------------------|----------------------------------------------------------------------------------------------------|---|
|                                                |                                                         |                                                                                                    | _ |
| Standard Reports                               |                                                         |                                                                                                    |   |
| Details for agents (ID) incl. time logged on 🔞 |                                                         |                                                                                                    |   |
| etails per agent oer queue 🕜                   |                                                         |                                                                                                    |   |
| etails per chat queue 📀                        |                                                         |                                                                                                    |   |
| etails per queue                               |                                                         | -                                                                                                    |   |
| etails per gueue for email and social media    | Details per queu                                        | e 🚊 🛛 🖸                                                                                                    | • |
| etails per user group per queue 🔞              | The report shows a num<br>Answer-rate, Average qu       | ber of parameters per queue, e.g. Incoming calls, Total calls. Hung up, Answered, Caliback-requests, Timeouts,<br>asue-time and Percentage answered within N seconds. If an incoming call ends before it antives in a queue, this                                                                                                    |   |
| der Queue report (?)                           | the call arrives when the<br>are not included in the "/ | on the row without any queue-name. This will happen if the caller hangs up (in a menu) before choosing a queue, or if<br>confact centre is closed. Please note that in Puzzel solutions with Caliback in queue, the ones that orders Caliback<br>Answered within N sac" columns. Outgoing calls from agents will be shown on a queue row called Cutgoing calls, and |   |
| ouiry Registration 📀                           | they will be counted in co<br>remove columns you do     | olumns incoming calls, Total calls and Callback requests. If you choose "Customize" you can add more columns and<br>n't need.                                                                                                    |   |
| ouiry Registration Comments (?)                |                                                         | Active columns All columns                                                                                                    |   |
| nuiry Registration per agent 📀                 | Column name                                             | Description                                                                                                    |   |
| iquiry Registration per queue 📀                | Queue                                                   | The name of the queue                                                                                                    |   |
| g on/off for agents (ID) (?)                   | From date                                               | Start date for chosen period (dd/mm/yyyy)                                                                                                    |   |
| lax/avg/min agents per status 📀                | To date                                                 | End date for chosen period (dd/mm/yyyy)                                                                                                    |   |
|                                                | From time                                               | Start time for the chosen period (hh:mm)                                                                                                    |   |
| ueue overview for all media types 🔞            | To time                                                 | End time for the chosen period (hh:mm)                                                                                                    |   |
| nolified Queue report                          |                                                         | The number of Incoming calls grouped by their first "chosen" queue. One Incoming call                                                                                                    |   |
| 15 sent or agent 💿                             | Incoming calls                                          | counts only once in this column. Incoming calls which are not routed to a queue (e.g. if<br>the caller hung up in an audio or menu module or if the contact centre is closed), is<br>counted on the row without any queue name.                                                                                                    |   |
| AS/Chat Survey list report                     |                                                         | The total number of calls that have been routed through each queue. One incoming                                                                                                    |   |
| IS/Chat Summy score per queue                  |                                                         | The ional number of cars that have been routed infolion each duebe. One incomind                                                                                                    |   |

#### The question mark next to each report contains a complete report description.

We also recommend the Statistics section on help.puzzel.com, where we have described the different report levels, how callback is reported, and other topics: <u>https://help.puzzel.com/product-documents/feature-guide/statistics</u>

In statistics, calls and written requests are shown in the relevant system queue (not in Display queue).

Select the desired report to open a new browser tab where you can change parameters for the report. You can choose service number, time period and how your time elements are grouped e.g. by quarter, hour, day etc.

| ¥ | Change Parameters - Details pr queue            |                                                          |           |                                                            |  |  |  |  |  |  |  |  |  |  |  |
|---|-------------------------------------------------|----------------------------------------------------------|-----------|------------------------------------------------------------|--|--|--|--|--|--|--|--|--|--|--|
|   | Service Number:                                 | 81511569 🗸                                               |           |                                                            |  |  |  |  |  |  |  |  |  |  |  |
| - | From                                            | Yesterday                                                | Last week | Last month Limit time range (00:00-24:00) Advanced setting |  |  |  |  |  |  |  |  |  |  |  |
|   | Group By Time Element:<br>View report Customise | (no grouping)<br>Quarter<br>Hour<br>Day<br>Week<br>Month |           |                                                            |  |  |  |  |  |  |  |  |  |  |  |

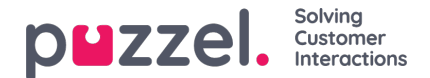

### **Defining Time Period**

Defining a time period for a report can be done manually or by using the Time helper-buttons. The Time helper-buttons help you to select a time range quickly. There are buttons available for Day, Week and Month. You can browse through time periods by using the arrows next to the Timerange buttons and move between dates, weeks and months.

| Change Parameters - Deta | ils pr queue                                                                                                    |                                                                                                    |  |  |  |  |  |  |  |
|--------------------------|----------------------------------------------------------------------------------------------------|----------------------------------------------------------------------------------------------------|--|--|--|--|--|--|--|
| Service Number:          | 81511569 🗸                                                                                                    |                                                                                                    |  |  |  |  |  |  |  |
| From                     | Yesterday                                                                                                    | Last week     Last month       To     23-04-2017 24:00 <ul> <li>Limit time range (00:00-24:00)</li> <li>Advanced setting</li> </ul> <ul> <li>Advanced setting</li> </ul> <ul> <li>Advanced setting</li> </ul> |  |  |  |  |  |  |  |
| Group By Time Element:   | Mo Tu We Th Fr Sa Su                                                                                                    |                                                                                                    |  |  |  |  |  |  |  |
| View report Customise    | 3         4         5         6         7         8         9           10         11         12         13         14         15         16           17         18         19         20         21         22         23 |                                                                                                    |  |  |  |  |  |  |  |
|                          | 24 25 26 27 28 29 30<br>Time 00:00                                                                                                    |                                                                                                    |  |  |  |  |  |  |  |
|                          | Minute OK                                                                                                    |                                                                                                    |  |  |  |  |  |  |  |

You can also choose to set the time period manually by typing it in, or by using the calendar which will appear when moving your cursor to the From or To field.

Statistics reports are as default stored for 1200 days unless another storage time is agreed. If you want to store agent reports (reports with numbers per agent) shorter than statistics on overview/queue level, contact Puzzel support so that we can configure shorter storage time for agent statistics (e.g. 365 days).

If your report is for a longer period than one day, you can use Limit time range to customise the time parameters for your report. You can generate a report only within your opening hours, e.g. Monday-Wednesday and Friday 08:00-16:00 and Thursday 08:00-18:00.

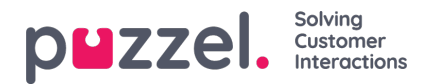

| umber:        | 81511569      | ~ |                  | Opening hours: ?        |            | 8           |
|---------------|---------------|---|------------------|-------------------------|------------|-------------|
|               | Vesterday     |   | t week           | o-24:00)                | From 08:00 | To<br>16:00 |
| me Element:   | (no grouping) | V | Advanced setting | Specify days     Monday | 08:00      | 16:00       |
| ort Customise |               |   |                  | ⊠ Tuesday               | 08:00      | 16:00       |
|               |               |   |                  | ✓ Wednesday             | 00:80      | 16:00       |
|               |               |   |                  | ☑ Thursday              | 08:00      | 18:00       |
|               |               |   |                  | ☑ Friday                | 08:00      | 16:00       |
|               |               |   |                  | □ Saturday              | 08:00      | 16:00       |
|               |               |   |                  | □ Sunday                | 08:00      | 16:00       |
|               |               |   |                  |                         |            | Apply       |

To do this, click on the Advanced settings link to open the Opening hours window, where you can configure the time range for each day.

First select time for From (08:00) and To (16:00), then click Specify days and adjust the time for the different days. Then click Apply, and finally tick in the checkbox for using the time limitations.

| ۲ | Change Parameters - Details pr queue |               |                                  |                            |  |  |  |  |  |  |  |  |  |  |  |
|---|--------------------------------------|---------------|----------------------------------|----------------------------|--|--|--|--|--|--|--|--|--|--|--|
|   | Service Number:                      | 81511569      |                                  |                            |  |  |  |  |  |  |  |  |  |  |  |
|   | From                                 | Yesterday     | Last week<br>To 23-04-2017 24:00 | Limit time range (Varies*) |  |  |  |  |  |  |  |  |  |  |  |
| - | Group By Time Element:               | (no grouping) |                                  |                            |  |  |  |  |  |  |  |  |  |  |  |

If you want to generate a monthly or weekly report for the night shift, you can do this by entering e.g. From 23:00 and To 07:00. If the From time (e.g. 23:00) is later than the To time (e.g. 0700), this is interpreted as if the To time is the next day.

When you have generated a report by clicking the View Report button, the report will appear and the Change parameter part is minimised. Hover over any column name and a description of the column will appear.

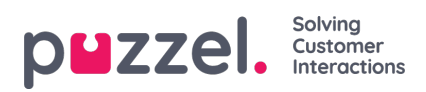

Change Parameters - Details pr queue

#### **B**, -

Customer: Service Number / Time Period: 17/04/2017 - 24/04/2017 / Generated: 26/04/2017 03:55:00 (GMT+02:00)

## **Details pr queue**

| Queue   | Incoming<br>calls | Total<br>calls | No. of<br>hung<br>up | No. of<br>hung<br>up<br>within<br>20 sec. | Call-back<br>requests | Timed<br>out | Exiting<br>queue | Answered<br>(excl call-<br>backs) | Answered<br>call-backs | Answer<br>rate (%) | Avg. time<br>in queue<br>for<br>answered | Longest<br>queue-<br>time for<br>answered | Avg. time<br>in queue<br>for hang<br>up | Longest<br>queue-<br>time<br>before<br>hung up | Avg.<br>speak<br>time | Max. speak<br>time | Answered<br>within 10<br>sec. | Answered<br>within 15<br>sec. | Answered<br>within 20<br>sec. | Answ<br>with<br>s |
|---------|-------------------|----------------|----------------------|-------------------------------------------|-----------------------|--------------|------------------|-----------------------------------|------------------------|--------------------|------------------------------------------|-------------------------------------------|-----------------------------------------|------------------------------------------------|-----------------------|--------------------|-------------------------------|-------------------------------|-------------------------------|-------------------|
| Callout | 3                 | 3              | 0                    | 0                                         | 3                     | 0            | 0                | 0                                 | 1                      | 33%                |                                          | 0:00:00                                   |                                         | 0:00:00                                        | 0:01:21               | 0:00:47            | NaN                           | NaN                           | NaN                           | N                 |
| Sales   | 5                 | 5              | 0                    | 0                                         | 0                     | 0            | 0                | 5                                 | 0                      | 100%               | 0:00:11                                  | 0:00:35                                   |                                         | 0:00:00                                        | 0:08:33               | 0:25:35            | 60%                           | 80%                           | 80%                           | 8                 |
| Support | 1                 | 1              | 0                    | 0                                         | 0                     | 0            | 0                | 1                                 | 0                      | 100%               | 0:00:09                                  | 0:00:09                                   |                                         | 0:00:00                                        | 0:01:43               | 0:01:43            | 100%                          | 100%                          | 100%                          | 10                |
| Total   | 9                 | 9              | 0                    | 0                                         | 3                     | 0            | 0                | 6                                 | 1                      | 78%                | 0:00:11                                  | 0:00:35                                   |                                         | 0:00:00                                        | 0:06:32               | 0:25:35            | 67%                           | 83%                           | 83%                           | 8                 |